## 如学会 会費の納入方法は3つあります

## ①郵便局で納金

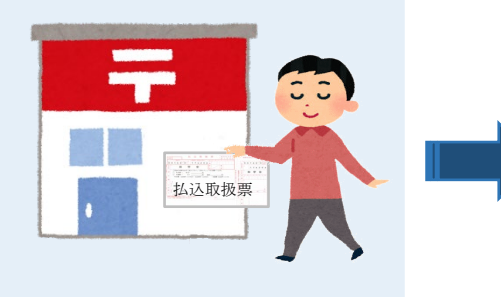

## 従来どおり、郵便局から「払込取扱票」でお振込みください。 口座記号·番号:00160-0-174206 如学会

住所、名前、卒年の確認を忘れずに。

|  | 0         1         6         0         1         7         4         2         8         5         5         5         8         8         8         8         8         8         8         8         8         8         8         8         8         8         8         8         8         8         8         8         8         8         8         8         8         8         8         8         8         8         8         8         8         8         8         8         8         8         8         8         8         8         8         8         8         8         8         8         8         8         8         8         8         8         8         8         8         8         8         8         8         8         8         8         8         8         8         8         8         8         8         8         8         8         8         8         8         8         8         8         8         8         8         8         8         8         8         8         8         8         8         8         8         8         8 |                 |
|--|----------------------------------------------------------------------------------------------------|-----------------|
|  | 442 xxx1(12) xxx1(12) xxx1(12)<br>如学会NEWS同封の<br>1/2、取扱要(主会)                                                                                                    | 郵便局に備え付けの       |
|  | 振込手数料 無料※                                                                                                    | 振込手数料 <b>有料</b> |

※:現金での払込取扱表(赤色)による振込みには別途振込手数料がかかります

【ATM 操作手順】

| 【郵便局備え付けの払込取扱票(青色) 】<br>振込手数料 <mark>有料</mark> |  | 操作手順                                                                            | 操作内容                                                                              |  |
|-----------------------------------------------|--|---------------------------------------------------------------------------------|-----------------------------------------------------------------------------------|--|
|                                               |  | ①ATM画面で「お振込」を<br>選択                                                             |                                                                                   |  |
| ②銀行のATMで 納金                                   |  | ②振込先・銀行名の選択                                                                     | 『ゆうちょ銀行』を選択                                                                       |  |
|                                               |  | ③振込先・店名の入力                                                                      | 『セ』を選択                                                                            |  |
| (3パソコン・スマホで) 絵会                               |  | ④振込先・店名の入力                                                                      | 店名『O一九』(019)を選択                                                                   |  |
|                                               |  | ⑤振込先の預金種目を選<br>択                                                                | 『当座預金』を選択                                                                         |  |
|                                               |  | ⑥口座番号の入力                                                                        | 『0174206』を入力                                                                      |  |
|                                               |  | <ul> <li>⑦振込名義の入力</li> <li>入力例:</li> <li>シエンヒー1980</li> <li>ー ヤマダタロウ</li> </ul> | 振込名義には必ず、<br>・『カイヒ』または『シエンヒ』<br>・『-』(ハイフン)<br>・卒年(西暦でお願いします)<br>・『-』(ハイフン)<br>・名前 |  |
|                                               |  |                                                                                 | の順で、一行で入力すること。                                                                    |  |
|                                               |  | ⑧電話番号の人力                                                                        | 振込人の電話番号を人力                                                                       |  |
| 6-3                                           |  | ⑨入力情報の確認                                                                        | ATMの画面に入力情報が表<br>示される                                                             |  |
|                                               |  | 【お願い】お振込み後は、お手数ですが確認の為、                                                         |                                                                                   |  |

zaimu@jogakkai.jp までメール达付をお願いします。

注意:銀行ATMでのお振込みには別途振込手数料がかかります

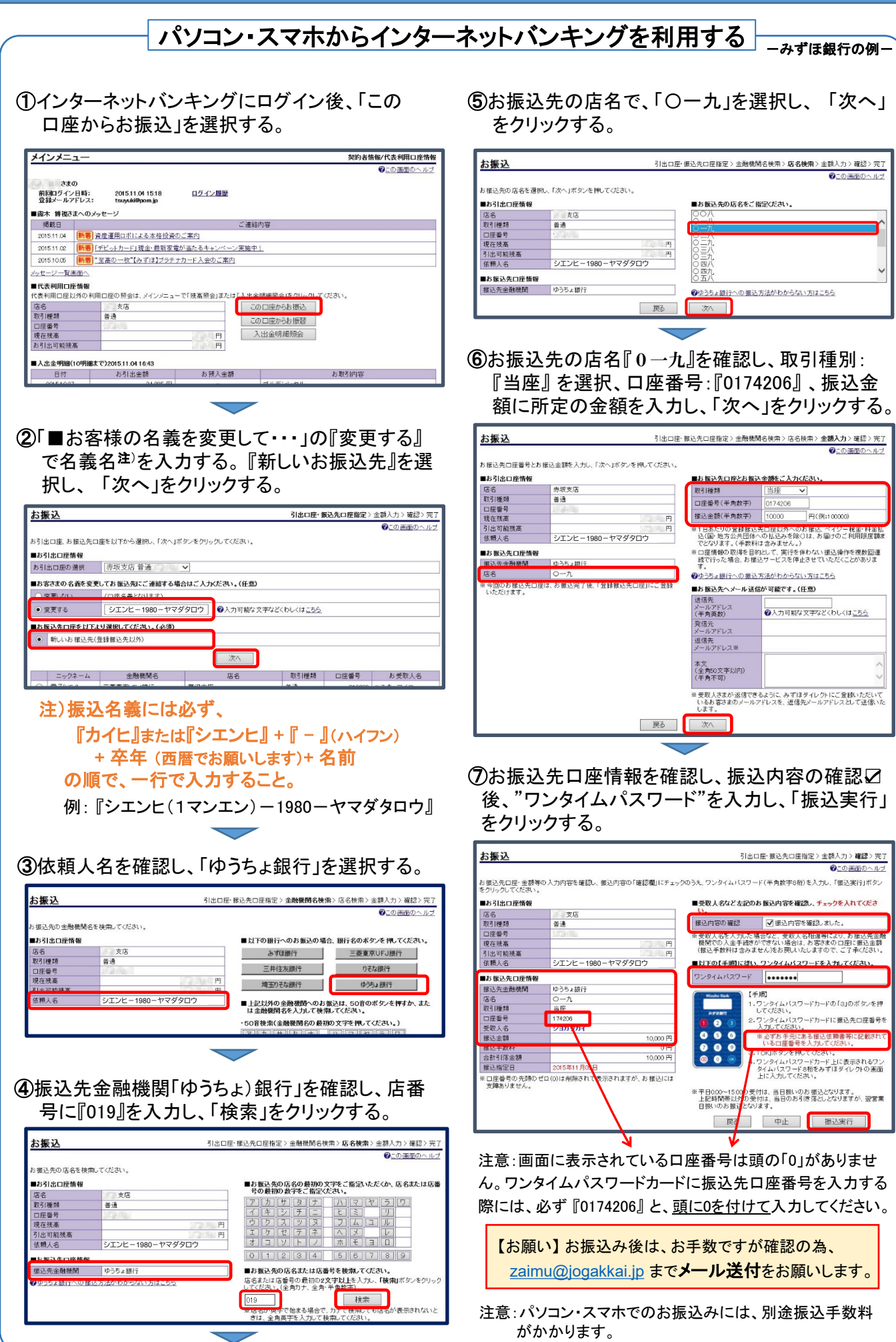